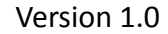

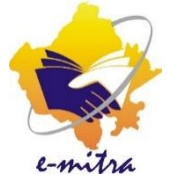

# मार्गदर्शिका राष्ट्रीय खाद्य सुरक्षा योजना के अंतर्गत समाविष्ट करने हेतु प्रस्तुत आवेदन का निस्तारण(ग्रामीण क्षेत्र/शहरी क्षेत्र)

eMitra Service

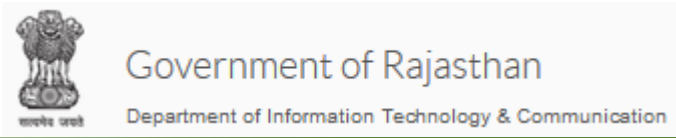

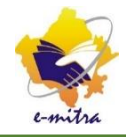

| Service Avail Workflow Page Fo X +                                           |                                          |                                          |                      | - 0                                                                     | ×          |
|------------------------------------------------------------------------------|------------------------------------------|------------------------------------------|----------------------|-------------------------------------------------------------------------|------------|
| $\leftarrow$ $\rightarrow$ C $\textcircled{1}$ $\textcircled{1}$ https://emi | itraapp. rajasthan.gov.in/emitraApps/ser | viceWorkflowNewCodeForDealingForNFSSM?[B | ··· ♥ ☆ Q Search     | ⊻ II\ 🗊 🗾                                                               | =          |
| Setting Started Visited Visited Facebool                                     | k 🛂 Mail - manishsaini2.d 🕁 @gov.ii      | 🧙 Rajasthan Single Sign                  |                      |                                                                         | ^          |
|                                                                              |                                          |                                          |                      |                                                                         |            |
| En                                                                           | nitra                                    |                                          |                      |                                                                         |            |
|                                                                              | Action*Select /                          | Action V Office *                        | OFFICE OF BLOCK DEVE |                                                                         |            |
| F                                                                            | Remark* Remark                           | File                                     | Browse No            | file selected.                                                          |            |
|                                                                              |                                          |                                          | >                    |                                                                         |            |
|                                                                              |                                          | Submit Action Cancel                     |                      | Manish Saini<br>(2000398089)                                            |            |
|                                                                              |                                          | Download PDF                             |                      | + RISL                                                                  |            |
|                                                                              |                                          |                                          |                      | VERIFIER_NFSA (OFFICE OF THE SUB<br>DIVISIONAL OFFICER,TATGARH,(AJMER)) | ^          |
| w                                                                            | orkflow Action History                   | उप खण्ड कार्यालय का दीलिंग               | कर्मी                | VERIFIER_NFSA (OFFICE OF BLOCK<br>DEVELOPMENT OFFICER, JHOTWARA)        |            |
|                                                                              | selected Level Act Sv                    | vitcher से Dealing NFSA का रो            | ल चयन                | DEALING_NFSA (OFFICE OF THE SUB<br>DIVISIONAL OFFICER,BHINAY,(AJMER))   |            |
|                                                                              | Level-1 201                              | करे                                      |                      | ISSUING _NFSA (OFFICE OF THE SUB<br>DIVISIONAL OFFICER,BHINAY,(AJMER))  |            |
|                                                                              |                                          |                                          |                      | VERIFIER_NFSA (OFFICE OF THE SUB<br>DIVISIONAL OFFICER,BHINAY,(AJMER))  |            |
|                                                                              |                                          | © 2018 - 2019                            |                      | VERIFIER_NFSA (OFFICE OF BLOCK<br>DEVELOPMENT OFFICER, BHINAY)          |            |
| 💿 🚞 🙆 🚺                                                                      | - 😪 💫 🔣 💿                                |                                          |                      | ▲ 🎼 🔀 🖫 🕪 ENG 27-11                                                     | AM<br>1-18 |

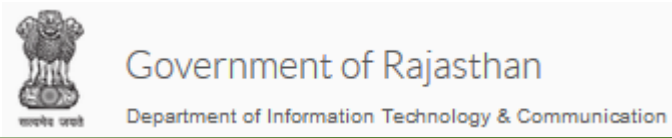

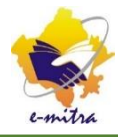

| 🝨 Service Avail Workflow Page Fo 🗙 🕂                 |                                  |                                                                                                    |                                                                                                    |
|------------------------------------------------------|----------------------------------|----------------------------------------------------------------------------------------------------|----------------------------------------------------------------------------------------------------|
| ← → C <sup>1</sup> (i) <sup>1</sup> https            | ://emitraapp.rajasthan.gov.in/em | itraApps/serviceWorkflowNewCodeForDealingForNFSSM?[B 🛛 💀 😒 🗘 🔍 Search                                                                                               | ± II\ 🗊 🗾 ≡                                                                                                    |
| 🌣 Most Visited 🛛 🕹 Getting Started 📑 Fa              | acebook 🧧 Mail - manishsaini2.d  | 🜐 @gov.in 🛭 😪 Rajasthan Single Sign                                                                                                    |                                                                                                    |
| Government of R<br>Repartment of Information Technol | ajasthan<br>logy & Communication | Register 7891005925, 0141-2221424, 0141-2221425<br>Complaint<br>service.emitra@rajasthan.gov.in<br>helpdesk.emitra@rajasthan.gov.in utility.emitra@rajasthan.gov.in | Contraction Contraction Contra |
|                                                      | 26 11.2018 12:20 PM: प्रि        | ाय कीओस्क, कीओस्क का माह अक्टूबर 2017 से मार्च 2018 तक की 😽 🥃 ★ 🎑 Manish Saini                                                                                      | अ                                                                                                    |
| anna cana cana cana cana cana cana cana              |                                  | Workflow For Dealing (NESA)                                                                                                    |                                                                                                    |
| Services <                                           | Services मेन                     | पर क्लिक करें   Service                                                                                                    |                                                                                                    |
| Service Workflow For Dealing<br>(NFSA)               | workflow for [                   | Dealing (NFSA) पर क्लिक                                                                                                    | <                                                                                                    |
| 🖋 Tool Management <                                  | Info. kflow For processing       | of application is based on First In First Out Method(FIFO), Subsequent request will be visible after processing of queued Applicat                                  | ion.                                                                                                    |
|                                                      | Workflow Search Criteria         |                                                                                                    |                                                                                                    |
|                                                      | Department                       | REVENUE DEPARTMENT                                                                                                    | eal for inclusi                                                                                                    |
|                                                      | Current Status                   | Others                                                                                                    |                                                                                                    |
|                                                      |                                  | <sub>FETG</sub> ओर झाने बढे पर क्लिक                                                                                                    |                                                                                                    |
|                                                      |                                  | करें                                                                                                    |                                                                                                    |
|                                                      |                                  |                                                                                                    |                                                                                                    |
| 💿 🚞 🙆 💽                                              |                                  | 🛚 🔹 🗠 🔜                                                                                                    | P  ■  ■  ■  ENG  10:48 AM 27-11-18                                                                                                    |

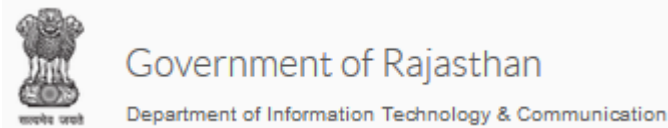

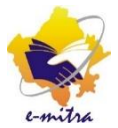

| 26.11.2018 12:20 PM: प्रिय की   | ओस्क, कीओस्क का माह अक्टूबर 2017 से मार्च <u>2018</u> तक की अव | -Select Service-                                                                                    |                                                   |  |  |  |  |
|---------------------------------|----------------------------------------------------------------|----------------------------------------------------------------------------------------------------|---------------------------------------------------|--|--|--|--|
|                                 |                                                                | Application form for Bonafide Ce                                                                    | Application form for Bonafide Certificate         |  |  |  |  |
|                                 |                                                                | Application form for Caste Certifi                                                                  | icate -OBC for State                              |  |  |  |  |
| Dashboard > Services > Services | ce Workflow For Dealing (NFSA)                                 | Application form for Bonafied Ce                                                                    | ertificate-TSP                                    |  |  |  |  |
|                                 |                                                                | Application form for Caste Certifi                                                                  | icate -SC/ST (Resident of Rajasthan)              |  |  |  |  |
|                                 |                                                                | Application form for Caste Certifi                                                                  | ìcate -General                                    |  |  |  |  |
| Service Avail Wor               | rkflow Service Avail Workflow Form                             | Application form for Caste Certifi                                                                  | icate -Minority                                   |  |  |  |  |
|                                 |                                                                | Application form for Caste Certifi                                                                  | icate- OBC- Central                               |  |  |  |  |
|                                 |                                                                | Application form for Caste Certificate- SC-ST-migrated (Central)                                    |                                                   |  |  |  |  |
|                                 |                                                                | Application for Simagyan                                                                            |                                                   |  |  |  |  |
| Info! Workflow For processin    | g of application is based on First In First Out Method(FIFC    | ) Application for Mutation                                                                          |                                                   |  |  |  |  |
|                                 |                                                                | Application for Consent Land Division                                                               |                                                   |  |  |  |  |
| Workflow Search Criteria        |                                                                | Solvency                                                                                            |                                                   |  |  |  |  |
| Worklow Search Chteria          |                                                                | Application for submission of appeal for inclusion under the Food Security Scheme (NFSA rural area) |                                                   |  |  |  |  |
|                                 |                                                                | Application for submission of appeal for inclusion under the Food Security Scheme (NFSA urban area) |                                                   |  |  |  |  |
| Department                      | REVENUE DEPARTMENT                                             | Services                                                                                            | Application for submission of appeal for inclusie |  |  |  |  |
| Current Status                  |                                                                |                                                                                                    |                                                   |  |  |  |  |
| Current Status                  | Others                                                         |                                                                                                    |                                                   |  |  |  |  |
|                                 | FETCH                                                          | RESET                                                                                               |                                                   |  |  |  |  |

विभाग तथा सेवा का चयन कर "Fatch" बटन पर क्लिक करें | अगर ग्रामीण क्षेत्र के आवेदनों का निस्तारण करना है तो(NFSA Rural Area) का चयन करें शहरी के लिए (NFSA Urban Area) का चयन करें |

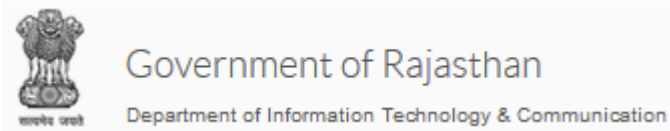

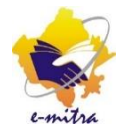

| Workflow Search Criteria      |                 |                   |                          |            |              |                            |                                  |
|-------------------------------|-----------------|-------------------|--------------------------|------------|--------------|----------------------------|----------------------------------|
| Department                    | REVENUE DEPA    | ARTMENT           |                          | ✓ Services |              | Application for submission | of appeal for inclusion un       |
| Current Status                | Others          |                   |                          | ~          |              |                            |                                  |
|                               |                 |                   | FETCH                    | RESET      |              |                            |                                  |
|                               |                 |                   |                          |            |              |                            |                                  |
| Workflow Details              |                 |                   |                          |            |              |                            |                                  |
| Show 10 v entries             |                 | Column visibility |                          |            |              | Se                         | arch:                            |
| Application Date Applied      | Ву              | Applicant Name    | Status                   | SubStatus  | Token No     | Previous Level Remarks     | Action                           |
| 27/11/2018 02:06 RAVINA<br>PM | YAK.KEKRI       | Satyanarayan      | APPLICATION<br>SUBMITTED | NA         | 180162928037 | N/A                        | View Request View Action History |
| 28/11/2018 06:04 OMSAR<br>PM  | RWAR92          | Vimla             | APPLICATION<br>SUBMITTED | NA         | 180163285082 | N/A                        | View Request View Action History |
| 10/12/2018 02:01 AKSH.H<br>PM | HEMRAJ.AJM      | Ramdev            | APPLICATION<br>SUBMITTED | NA         | 180164666197 | N/A                        | View Request View Action History |
| 13/12/2018 01:44 VIKRAM<br>PM | M.SINGH.SANKHAL | Sravan            | APPLICATION<br>SUBMITTED | NA         | 180165266033 | N/A                        | View Request View Action History |

सेवा से सम्बंधित सभी आवेदन दिखाई देने लगेंगे | View Request बटन पर क्लिक करें |

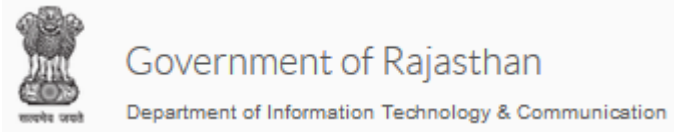

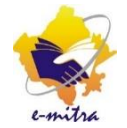

Browse... No file selected

# उपभोक्ता का खाद्य सुरक्षा अपील आवेदन दिखाई देने लगेगा |

## खाद्य सुरक्षा अपील आवेदन

खाद्य सुरक्षा योजना अन्तर्गत समाविष्ट करने हेतु अपील प्रस्तुत करने हेतु आवेदन ( ग्रामीण क्षेत्र )

| व्यक्तिगत विवरण   |                                                      |                                 |                                                    |
|-------------------|------------------------------------------------------|---------------------------------|----------------------------------------------------|
| अपीलार्थी *       | मनीष सैनी                                            | लिंग*                           | MALE                                               |
| संबंध प्रकार*     | पिता ~                                               | आवेदक के पिता / पति का<br>नाम * | टेस्ट आवेदन                                        |
| उम्र *            | 25/04/1987                                           |                                 |                                                    |
|                   |                                                      |                                 |                                                    |
|                   |                                                      |                                 |                                                    |
| स्थाई पता         |                                                      |                                 | Get Profile Address                                |
| पता अंग्रेजी में* | 15 krishna nagar behind madhovilas brahmpuri<br>road | पता हिन्दी मे*                  | 15 कृष्णा नगर माधोविलास के पीछे ब्रह्मपुरी रोड<br> |

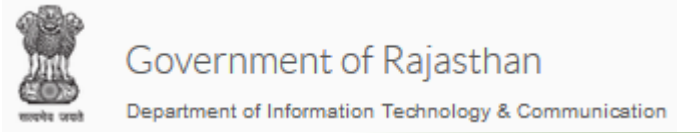

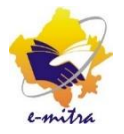

# शहरी तथा ग्रामीण दोनों ही आवेदनों को निस्तारित करने हेतु 3 चरण हैं :-

- 1. Dealing
- 2. Verifier
- 3. Issuing

शहरी क्षेत्र के आवेदन के निस्तारण के तीनों चरण(Dealing, Verifier तथा Issuing) सिर्फ SDO कार्यालय में होंगे तथा ग्रामीण क्षेत्र के आवेदन को Verification(द्वितीय चरण) के लिए BDO कार्यालय में भी भेजा जा सकता है |

ग्रामीण क्षेत्र के आवेदन को BDO द्वारा Verification करने के पश्चात् जब Approve कर दिया जायेगा तो आवेदन पुनः SDO के पास Issuing के लिए चला जायेगा |

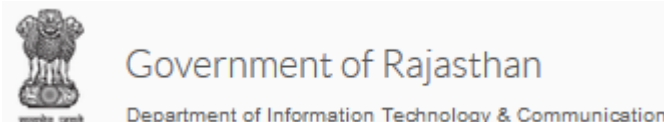

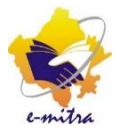

| Attached Enclosure              |                           |                  |                                                     |
|---------------------------------|---------------------------|------------------|-----------------------------------------------------|
| G Attached Enclosure            |                           |                  |                                                     |
| Document Name                   | Document Path             | Document Status  | Document Type                                       |
| Others                          | 1542347479819.pdf         | Submitted        | OTHERS(Others)                                      |
| Scan Copy of application form   | 1542347466223.pdf         | Submitted        | APPLICATION FORM(Scan Copy of application form)     |
| Concert or Affadivit of Nodal O | officer 1542347466223.pdf | Submitted        | AFFIDAVIT(Concert or Affadivit of Nodal<br>Officer) |
| Emitra                          |                           |                  |                                                     |
| Action*                         | Approved                  | ✓ Office * OFFIC |                                                     |
| Remark*                         | Remark                    | File             | BROWSE No file selected.                            |
|                                 | Submit Action             | Cancel           |                                                     |

आवेदन के अंत में आवेदन के साथ संलग्न दस्तावेज भी दिखाई देंगे जिन पर क्लिक कर के दस्तावेज देखे जा सकते हैं| निचे आवेदन को द्वितीय स्तर(Verifier) पर भेजने के लिए आवेदन को Approve करें तथा ऑफिस में ब्लाक कार्यालय तथा SDO कार्यालय दोनों का नाम दिखाई देगा | जहाँ आवेदन Verification के लिए जायेगा | शहरी क्षेत्र के लिए सिर्फ SDO कार्यालय का चयन करें | ग्रामीण क्षेत्र के लिए BDO कार्यालय भी भेजा जा सकता है | ग्रामीण क्षेत्र के Verification के लिए आवेदन BDO कार्यालय अथवा SDO कार्यालय के Verifier User को भेजा जा सकता है |

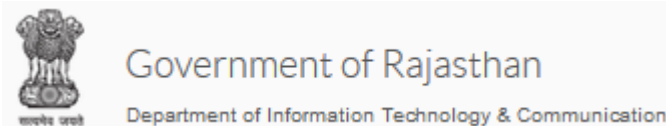

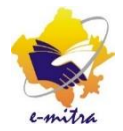

#### Attached Enclosure

| Document Name           | क्या आप इस कार्य (Action)को करने के लिए सुनिश्चित हैं? |            | ×         | Document Type                                       |
|-------------------------|--------------------------------------------------------|------------|-----------|-----------------------------------------------------|
| Others                  |                                                        |            |           | OTHERS(Others)                                      |
| Scan Copy of applic     |                                                        | Cance      | el OK     | APPLICATION FORM(Scan Copy of<br>application form)  |
| Concert or Affadivit of | Nodal Officer 1542347466223.pdf                        | Submitted  |           | AFFIDAVIT(Concert or Affadivit of Nodal<br>Officer) |
|                         |                                                        |            |           |                                                     |
| Emitra                  |                                                        |            |           |                                                     |
| Action*                 | Approved                                               | ✔ Office * | OFFICE OF |                                                     |
| Remark*                 | Application is OK                                      | File       | [         | Browse No file selected.                            |
|                         |                                                        |            |           |                                                     |
|                         | Submit Action                                          | 오 Cancel   |           |                                                     |
|                         | Download PDF                                           |            |           |                                                     |
|                         |                                                        |            |           |                                                     |

Remark में आवेदन के बारे में संक्षिप्त विवरण लिख कर Submit Action बटन पर क्लिक करें| उपरोक्तानुसार एक Message आएगा OK बटन पर क्लिक करने के पश्चात् आवेदन अगले लेवल पर चला जायेगा |

Department of Information Technology & Communication Emitra Action\* Office \* ¥ OFFICE OF BLOCK DEV ----Select Action----Remark\* Remark File Browse. Manish Saini Cancel (2000398089)Download PDF + RISL VERIFIER\_NFSA (OFFICE OF THE SUB DIVISIONAL OFFICER, TATGARH, (AJMER)) VERIFIER\_NFSA (OFFICE OF BLOCK Workflow Action History DEVELOPMENT OFFICER, JHOTWARA) DEALING\_NFSA (OFFICE OF THE SUB Action Date SSO ID selected Level Status DIVISIONAL OFFICER, BHINAY, (AJMER))

Approved

BDO/SDO कार्यालय में कार्यरत कर्मी "Verifier\_NFSA" रोल पर जा कर प्रथम लेवल से "Approve" आवेदनों को देख सकता है |

MANISHSAINI2.DOIT

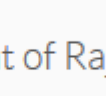

2018-11-27 10:50:37.0

© 2018 - 2019

Level-1

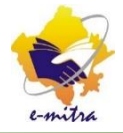

ISSUING \_NFSA (OFFICE OF THE SUB DIVISIONAL OFFICER, BHINAY, (AJMER))

VERIFIER\_NFSA (OFFICE OF THE SUB DIVISIONAL OFFICER. BHINAY (AJMER))

VERIFIER\_NFSA (OFFICE OF BLOCK

DEVELOPMENT OFFICER, BHINAY)

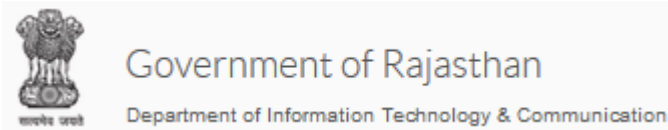

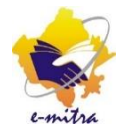

|                                                          | 26.11.2018 12:                                             | :20 F | *                                 |                 | *          | Manish Saini<br>VERIFIER_NFSA (Office of Block D | evelopment Officer, Bhinay) <del>v</del> | अ          |
|----------------------------------------------------------|------------------------------------------------------------|-------|-----------------------------------|-----------------|------------|--------------------------------------------------|------------------------------------------|------------|
| 🏶 Dashboard > Services> Servi                            | ce Workflow For Verifier (NFSA)                            |       |                                   |                 |            |                                                  |                                          |            |
| Service Avail Wo                                         | rkflow Service Avail Workflow Form                         |       |                                   |                 |            |                                                  |                                          | <          |
| Info! Workflow For processin<br>Workflow Search Criteria | ng of application is based on First In First Out Method(Fl | FO),  | Subsequent re                     | equest v        | vill be vi | isible after processing of queued A              | oplication.                              |            |
| Department                                               | DEPARTMENT OF RURAL DEVELOPMENT & I                        | ~     | Services                          |                 |            | -Select Service-                                 |                                          | ~          |
| Current Status                                           | Others                                                     | ~     | -Select Service<br>Application fo | e-<br>or submis | ssion of   | appeal for inclusion under the Food              | Security Scheme (NFSA r                  | ural area) |
|                                                          | FETCH                                                      | ł     | RESET                             |                 |            |                                                  |                                          |            |

### NFSA Verifier User भी विभाग तथा सेवा का चयन कर के आवेदनों को देख सकता है।

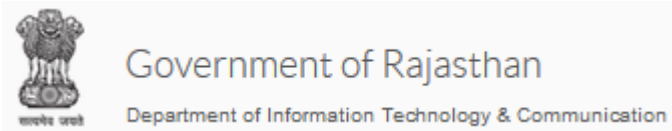

AM

Showing 1 to 1 of 1 entries

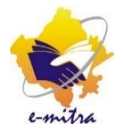

View Request

View Action History

Previous

Next

| Workflow Search Criteria |            |                  |              |           |              |                        |                            |
|--------------------------|------------|------------------|--------------|-----------|--------------|------------------------|----------------------------|
| Department               | DEPARTM    | IENT OF RURAL DE | /ELOPMENT &  | Services  |              | Application for submis | sion of appeal for inclusi |
| Current Status           | Others     |                  |              | ~         |              |                        |                            |
|                          |            |                  | FET          | TCH RESET |              |                        |                            |
| Workflow Details         |            |                  |              |           |              |                        |                            |
| Show 10 v entries        | ₽ 🖄        | 읍 🛛 Colum        | n visibility |           |              |                        | Search:                    |
| Application Date Appli   | ied By     | Applicant Name   | Status       | SubStatus | Token No     | Previous Level Remarks | Action                     |
| 26/11/2018 11:34 SSO     | TESTKIOSK1 | Manish Saini     | APPROVED     | NA        | 180162526728 | Application is OK      | View Request               |

BY LEVEL

ONE

Verifier को आवेदन प्रथम लेवल के रिमार्क के साथ दिखाई देगा|

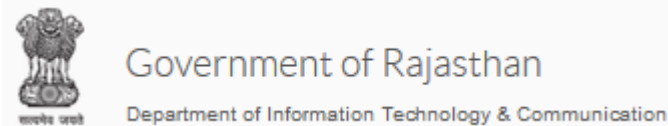

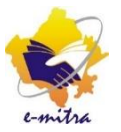

| Document Name                         |         | Document Path                                           | Document Status |        | Document Type                                       |
|---------------------------------------|---------|---------------------------------------------------------|-----------------|--------|-----------------------------------------------------|
| Others                                |         | 1542347479819.pdf                                       | Submitted       |        | OTHERS(Others)                                      |
| Scan Copy of application form         |         | 1542347466223.pdf                                       | Submitted       |        | APPLICATION FORM(Scan Copy of application form)     |
| Concert or Affadivit of Nodal Officer |         | 1542347466223.pdf                                       | Submitted       |        | AFFIDAVIT(Concert or Affadivit of Nodal<br>Officer) |
| Emitra                                |         |                                                         |                 |        |                                                     |
| Action*                               | Approve | ed                                                      | ✓ Remark*       | Remark |                                                     |
| File                                  | Browse  | No file selected.                                       |                 |        |                                                     |
|                                       |         | <ul> <li>Submit Action</li> <li>Download PDF</li> </ul> |                 |        |                                                     |

प्रथम लेवल की तरह ही द्वितीय लेवल को भी ऑनलाइन आवेदन तथा समस्त संलग्न दस्तावेज दिखाई देंगे जिनकी वह जाँच कर सकता है | Government of Rajasthan

Department of Information Technology & Communication

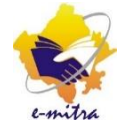

| Rashan Ca                                 | ard                                                | × | Rashan Card                         |                                                                                                    |   |
|-------------------------------------------|----------------------------------------------------|---|-------------------------------------|----------------------------------------------------------------------------------------------------|---|
| समावेशन ( Inclusion) की प्राथमिकता श्रेणी |                                                    |   | राज्य सरकार<br>नही ) में वर्णि<br>- | र द्वारा ग्रामीण क्षेत्रोँ हेतु निर्धारित निष्कासन ( Exclusion) श्रेणी (पात्र<br>fत निम्नलिखित छ : अपात्रताओं में से कोई अपात्रता अपीलार्थी में नही है | ^ |
|                                           | 1. अन्त्योदय परिवार                                |   |                                     | 1. ऐसे परिवार, जिसका कोई भी एक सदस्य आयकरत                                                                                                    |   |
|                                           | 2. बीपीएल परिवार                                   |   |                                     | 2.ऐसे परिवार, जिसका कोई भी एक सदस्य सरकारी/                                                                                                    |   |
|                                           | 3. स्टेट बीपीएल परिवार                             |   |                                     | 3. ऐसे परिवार, जिसके किसी भी एक सदस्य के पास                                                                                                    |   |
|                                           | 4. अन्नपूर्णा योजना के लाभार्थी                    |   |                                     | 4. नगर निगम/नगर परिषद क्षेत्र में 1000 वर्गफीट से                                                                                                    |   |
|                                           | 5a. मुख्यमंत्री वृद्धजन सम्मान योजना               |   |                                     | <ol> <li>नगर पालिका क्षेत्र में 1500 वर्ग फीट से अधिक क्षेः</li> </ol>                                                                                 |   |
|                                           | 5b. इंदिरा गांधी राष्ट्रीय वृद्धावस्था पेंशन योजना |   |                                     | <ol> <li>एक लाख रूपये वार्षिक से अधिक आय सीमा वाले</li> </ol>                                                                                          | ł |
|                                           | 5c. मुख्यमंत्री एकल नारी योजना                     |   |                                     | 7. ऐसे परिवार, जिसके सभी सदस्यों के स्वामित्व में कु                                                                                                   |   |

Close

ОК

प्रथम लेवल की तरह ही द्वितीय लेवल को भी ऑनलाइन आवेदन तथा समस्त संलग्न दस्तावेज दिखाई देंगे जिनकी वह जाँच कर सकता है, जाँच उपरांत अंत में आवेदन को Approve करते समय Verifier को समावेशन(Inclusion) तथा निष्कासन(Exclusion) की श्रेणियां दिखाई देंगी जिनमे से उसे चयन करना है की आवेदक किन श्रेणियों में पात्र है अथवा किन श्रेणियों में अपात्र है|

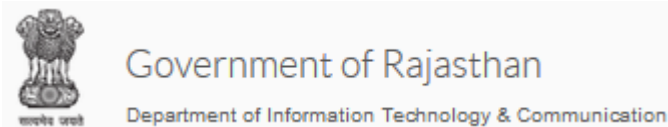

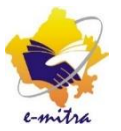

| Document Name                         | Do       | ocument Path      |   | Document Status |        | Document Type                                       |
|---------------------------------------|----------|-------------------|---|-----------------|--------|-----------------------------------------------------|
| Others                                | 15       | 542347479819.pdf  |   | Submitted       |        | OTHERS(Others)                                      |
| Scan Copy of application form         | n 15     | 542347466223.pdf  |   | Submitted       |        | APPLICATION FORM(Scan Copy of application form)     |
| Concert or Affadivit of Nodal Officer |          | 542347466223.pdf  |   | Submitted       |        | AFFIDAVIT(Concert or Affadivit of Nodal<br>Officer) |
| Emitra                                |          |                   |   |                 |        |                                                     |
| Action*                               | Approved |                   | * | Remark*         | Remark |                                                     |
| File                                  | Browse N | lo file selected. |   |                 |        |                                                     |
|                                       |          | Submit Action     | 0 | Cancel          |        |                                                     |

समावेशन(Inclusion) श्रेणी का चयन करने के बाद आवेदन को Approve करें तथा सबमिट बटन पर क्लिक करें | आवेदन अब तृतीय लेवल पर चला जायेगा |

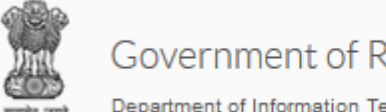

#### Department of Information Technology & Communication

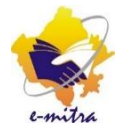

| Emitra                  |                       |                     |                      |                                                                         |
|-------------------------|-----------------------|---------------------|----------------------|-------------------------------------------------------------------------|
| Action*                 | Select Action         | <b>∨</b> Off        | ice * OFFICE OF BLOC |                                                                         |
| Remark*                 | Remark                | Fil                 | e Brows              | e No file selected.                                                     |
|                         |                       |                     |                      | Manish Saini                                                            |
|                         | - 📀 Su                | Jbmit Action 😔 Cano | cel                  | (2000398089)                                                            |
|                         | Dow                   | nload PDF           |                      | + RISL                                                                  |
|                         |                       |                     |                      | VERIFIER_NFSA (OFFICE OF THE SUB<br>DIVISIONAL OFFICER,TATGARH,(AJMER)) |
| Workflow Action History |                       |                     |                      | VERIFIER_NFSA (OFFICE OF BLOCK<br>DEVELOPMENT OFFICER, JHOTWARA)        |
| selected Level          | Action Date           | Status              | S SO ID              | DEALING_NFSA (OFFICE OF THE SUB<br>DIVISIONAL OFFICER.BHINAY.(AJMER))   |
| Level-1                 | 2018-11-27 10:50:37.0 | Approved            | MANISHSAINI2.DOIT    | ISSUING _NFSA (OFFICE OF THE SUB<br>DIVISIONAL OFFICER,BHINAY,(AJMER))  |
|                         |                       |                     |                      | VERIFIER_NFSA (OFFICE OF THE SUB<br>DIVISIONAL OFFICER,BHINAY,(AJMER))  |
|                         | © 2018 - 2019         |                     |                      | VERIFIER_NFSA (OFFICE OF BLOCK                                          |

SDO कार्यालय में कार्यरत कर्मी "Issuing\_NFSA" रोल पर जा कर द्वितीय लेवल से "Approve" आवेदनों को देख सकता है |

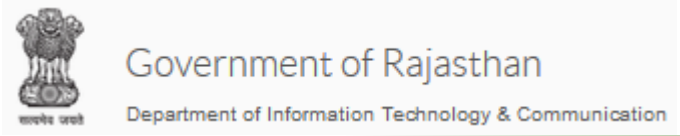

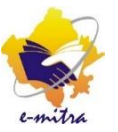

## Issuing Authority को जिस भी सेवा का आवेदन के देखने हैं उस सेवा का चयन करें |(Rural अथवा Urban) सेवा से सम्बंधित सभी आवेदन दिखाई देने लगेंगे | Application Date के पास दिए गए चैक बॉक्स को टिक करें |

| Workflo | w Sea        | arch Crite       | ria      |        |           |      |             |              |    |                                |           |             |            |       |                           |    |                       |                                                       |                            |                                             |   |      |  |
|---------|--------------|------------------|----------|--------|-----------|------|-------------|--------------|----|--------------------------------|-----------|-------------|------------|-------|---------------------------|----|-----------------------|-------------------------------------------------------|----------------------------|---------------------------------------------|---|------|--|
| Depa    | rtmen        | t                |          |        | REVE      | INUE | DEPA        | ARTMEN       | νT |                                |           |             | ✓ Services |       |                           |    |                       | Application for submission of appeal for inclusion un |                            |                                             |   |      |  |
| Curre   | nt Sta       | tus              |          |        | Other     | s    |             |              |    |                                |           |             | ~          |       |                           |    |                       |                                                       |                            |                                             |   |      |  |
|         |              |                  |          |        |           |      |             |              |    |                                |           | FETCH       | RESET      |       |                           |    |                       |                                                       |                            |                                             |   |      |  |
|         |              |                  |          |        |           |      |             |              |    |                                |           |             |            |       |                           |    |                       |                                                       |                            |                                             |   |      |  |
| Workf   | low De       | etails           |          |        |           |      |             |              |    |                                |           |             |            |       |                           |    |                       |                                                       |                            |                                             |   |      |  |
| ₽       | X            | 8                | 8        | Colum  | nn visibi | lity |             |              |    |                                |           |             |            |       |                           |    |                       |                                                       |                            |                                             |   |      |  |
|         | Арр          | lication Da      | ate<br>🗢 | Applie | ed By     | \$   | Appl<br>Nam | licant<br>1e | ¢  | Status                         | ۵         | SubStatus 🗢 | Token No   | \$    | Previous Level<br>Remarks | \$ | Send For<br>Signature | \$                                                    | Action                     |                                             |   | ¢    |  |
|         | 07/0<br>11:3 | 01/2019<br>33 AM |          | SSOT   | FESTKI    | OSK1 | VIMI        | LA DEVI      |    | RETUR<br>BY<br>PREVIO<br>LEVEL | NN<br>DUS | NA          | 1901699    | 03745 | ok                        |    | Ν                     |                                                       | View Eform<br>View Enclose | View Action History<br>ure View Certificate |   |      |  |
| Showing | 1 to 1 o     | of 1 entries     |          |        |           |      |             |              |    |                                |           |             |            |       |                           |    |                       |                                                       |                            | Previous                                    | 1 | Next |  |

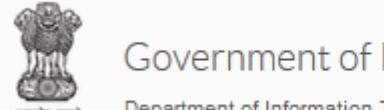

Department of Information Technology & Communication

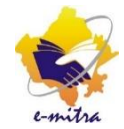

| Workf   | low [    | Detai            | s        |                |            |         |            |               |   |                                |          |             |          |         |                           |     |                       |                                                               |        |      |
|---------|----------|------------------|----------|----------------|------------|---------|------------|---------------|---|--------------------------------|----------|-------------|----------|---------|---------------------------|-----|-----------------------|---------------------------------------------------------------|--------|------|
| ₽       | x        | E                |          |                | Column vis | ibility |            |               |   |                                |          |             |          |         |                           |     |                       |                                                               |        |      |
|         | Ар       | oplicat          | ion Dat  | e<br><b>\$</b> | Applied By | \$      | App<br>Nam | olicant<br>ne | ¢ | Status                         | ٥        | SubStatus 🗢 | Token No | ۵       | Previous Level<br>Remarks | ٥   | Send For<br>Signature | \$<br>Action                                                  |        | \$   |
| •       | 07<br>11 | 7/01/2<br>1:33 A | 019<br>M |                | SSOTEST    | KIOSK1  | VIM        | ILA DEVI      |   | RETUR<br>BY<br>PREVIC<br>LEVEL | N<br>DUS | NA          | 19016990 | 3745    | ok                        |     | Ν                     | View Eform View Action Histo<br>View Enclosure View Certifice | r<br>e |      |
| Showing | 1 to 1   | 1 of 1 e         | entries  |                |            |         |            |               |   |                                |          |             |          |         |                           |     |                       | Previou                                                       | 5 1    | Next |
| Emitra  | а        |                  |          |                |            |         |            |               |   |                                |          |             |          |         |                           |     |                       |                                                               |        |      |
| Actio   | on*      |                  |          |                | Ар         | proved  |            |               |   |                                |          |             | Remark   | ŧ       |                           | Ren | nark                  |                                                               |        |      |
|         |          |                  |          |                |            |         |            |               |   | Sen                            | id For   | Signature   | Approved | l and E | isign < Can               | cel |                       |                                                               |        |      |

प्रथम तथा द्वितीय लेवल की तरह ही तृतीय लेवल को भी ऑनलाइन आवेदन तथा समस्त संलग्न दस्तावेज दिखाई देंगे जिनकी वह जाँच कर सकता है | उन दस्तावेजों को वह View Enclosure बटन पर क्लिक कर के देख सकता है | जाँच उपरांत वह आवेदन को Approve करने हेतु Action Dropdown box से Approve चयन करे, Remark लिखे तथा Approve and Esign पर क्लिक करें | जिसके बाद आवेदक का नाम NFSA लिस्ट में जुड़ जायेगा | नोट:- NFSA के आवेदनों को Send for Signature ना करें |

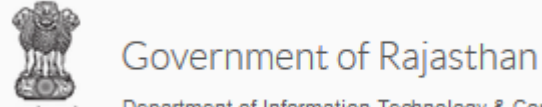

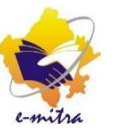

Department of Information Technology & Communication

राजस्थान सरकार कार्यालय उपखण्ड अधिकारी,डीडवाना,(नागौर) जिला – नागौर राष्टीय खाद्य सरक्षा योजना(NFSA)मे समावेशन (Inclusion)

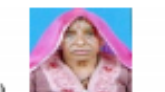

क्रमांक : RJ/2018/NFSA/19163270653 दिनांक : 16-01-2019

अपीलार्थी पांची देवी पुत्र/पुत्री/पद्धी श्री भंवर लाल निवास - 11, गांव सागू खुर्द पोस्ट सागु बढ़ी त डीडवाना, सागू खुर्द, लोरोली कला, डीडवाना, नागौर,राथन कार्ड सँख्या 008253000122 को विकास अधिकारी/ तहसोलदार कार्यालय उपखण्ड अधिकारी,डीडवाना,(नागौर) तथा सम्यन्धित प्राप्त पंचायत के सरपंच/सचिव, पटवारी हल्का की अनुशंसा एवं स्वयं अपीलार्थी की थापथ घोषषा के आधार पर समावेशन के पात्रता मापदण्ड के अनुसार राष्ट्रीय काद्य सुरक्षा योबना(\NFSA) के अंतर्गत वयन का पात्र पाया गया है। उक्त अपीलार्थी/ राशनकार्डधारी को याद्रीय खाद्य सरक्षा योबना(NFSA) में शामिल (ऑनलाइन) करने के आदेश दिए जाते है।

आज दिनांक 16-01-2019 को यह राष्ट्रीय खाद्य सुरक्षा योजना(NFSA)मे समावेशन (Inclusion) मेरे डिजिटल हस्ताक्षर से जारी किया गया। टान्जेक्शन संख्या : 190170416056

समावेशन (Inclusion) की प्राथमिकता श्रेणी : -

5k. भूमिहीन कृषक

नाट : 1.राष्ट्रीय खादा सुरक्षा योजना(NFSA)मे समायेशन (Inclusion) डिजिटल हस्ताक्षरित है | अतः सभी कार्यों के लिये मान्य है |

 राष्ट्रीय काद्य सुरक्षा योगना(NFSA)मे समावेशन (Inclusion) का सत्यापन www.emitra.rajasthan.gov.in पर स्वित ONLINE VERIFICATION SECTION से ONLINE सत्यापित किया जा सकता है | ट्रान्जेक्शन संख्या : 190170416056

उपखण्ड अधिकारी,डीडवाना,(नागौर)

Signature Not Verified Digitally signed by Usam Singh Shekhawat Designation : SUE DIVISIONAL OFFICER Date: 2019.01.16 1527:20 IST Reason: Approved

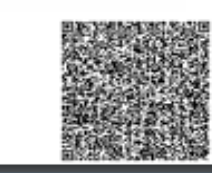

मूल निवास तथा जाती प्रमाण पत्र की तरह राष्ट्रीय खादय सुरक्षा योजना (NFSA) में समावेशन के आदेश की ई-हस्ताक्षरित प्रति कीओस्क से प्राप्त की जा सकती है |

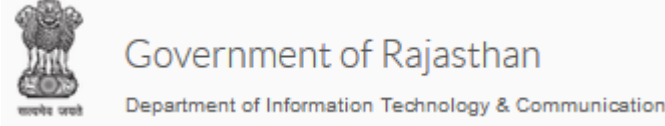

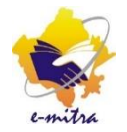

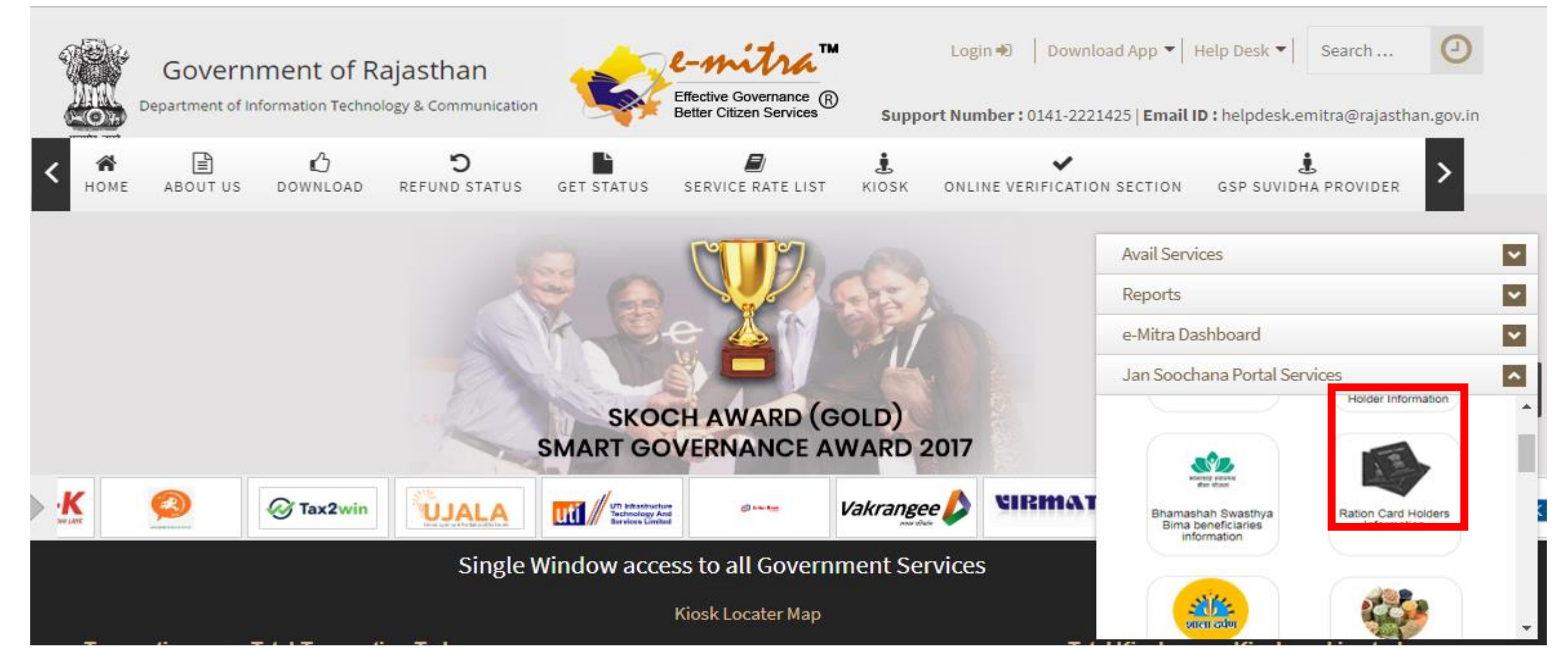

आवेदन के Approve होने के पश्चात् NFSA Stats emitra.rajasthan.gov.in पर Jan Soochana Portal Services पर Ration card Holders Information से देखा जा सकता है |

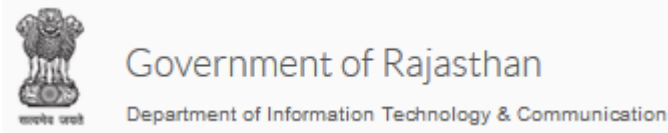

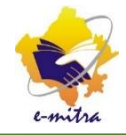

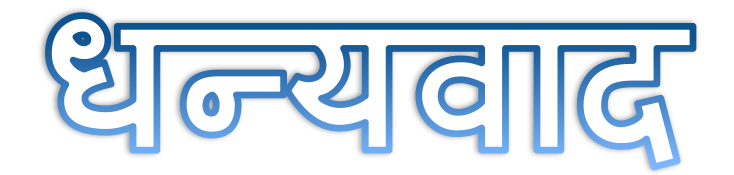